BusinessNet -Instrukcja instalacji czytników, kart procesorowych, certyfikatów kwalifikowanych oraz generowania podpisu elektronicznego.

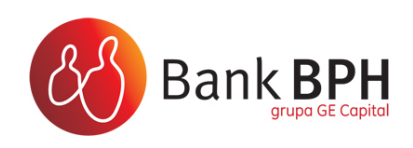

### SPIS TREŚCI:

| 1. Instalacja czytnika kart procesorowych                                            | 3   |
|--------------------------------------------------------------------------------------|-----|
| 2. Instalacja oprogramowania kart procesorowych ComArch Smart Card                   | 6   |
| 3. Przygotowanie podpisu elektronicznego na karcie procesorowej ComArchSmartCard     | 9   |
| 3.1 Tworzenie kluczy podpisu elektronicznego na karcie procesorowej ComArch Smart Co | ard |
| w procesie logowania                                                                 | 9   |
| 3.2 Tworzenie kluczy podpisu elektronicznego na karcie procesorowej ComArch Smart Co | urd |
| po zalogowaniu do Systemu                                                            | .13 |
| 4. Certyfikaty kwalifikowane                                                         | 17  |
| 4.1 Proces dodawania certyfikatu kwalifikowanego do systemu BusinessNet              | .17 |
| 5. Doradztwo i wsparcie techniczne                                                   | 19  |

# 1. Instalacja czytnika kart procesorowych.

System BusinessNet obsługuje praktycznie każdy dostępny na rynku czytnik kart procesorowych.

W przypadku, gdy w systemie operacyjnym komputera jest już zainstalowany dowolny czytnik kart procesorowych nie należy instalować kolejnego czytnika. Należy wykorzystać obecnie zainstalowany.

W przypadku, gdy w systemie operacyjnym zainstalowany jest dowolny czytnik, lecz jest on odłączony od komputera i niewykorzystywany, należy odinstalować jego sterowniki w "Dodaj usuń programy", zrestartować komputer, a następnie podłączyć nowy czytnik i zainstalować jego sterowniki. W przypadku konieczności instalacji czytnika kart należy skorzystać ze sterowników dostarczonych przez producenta czytnika.

Sterowniki dla czytników dostarczanych dla systemu BusinessNet są dostępne pod adresami WWW:

GemPC Card: www.pliki.bph.pl/cp/businessnet/GemPC Card.zip GemPC400: www.pliki.bph.pl/cp/businessnet/GemPC400.zip GemPC410: www.pliki.bph.pl/cp/businessnet/GemPC410.zip GemPC Twin: www.pliki.bph.pl/cp/businessnet/GemPCTwin.zip SCR 24x: www.pliki.bph.pl/cp/businessnet/SCR24x.zip SCR33xx: www.pliki.bph.pl/cp/businessnet/SCR33xx.zip

Karta procesorowa zintegrowana z czytnikiem 'gemalto' nie wymaga instalacji sterowników czytnika a wyłącznie oprogramowania do obsługi karty Comarch SmartCard (patrz: Rozdział 2, strona: 6). Do jej poprawnego działania wymagany jest system Windows XP z poprawką SP2 lub wyższą.

Poniżej przedstawiamy działania, jakie należy wykonać w celu poprawnej instalacji sterowników do czytnika:

1. W zależności od posiadanego rodzaju czytnika (podłączenie USB, PCMCIA) pobieramy oprogramowanie z wyżej wskazanego źródła.

2. Rozpakowujemy pobrany plik ze sterownikami.

3. Po rozpakowaniu do osobnego katalogu, uruchamiamy plik **setup.exe.** (UWAGA: czytnik powinien być odłączony w czasie instalacji oprogramowania)

| 🔁 [GemPCSerial]        |     |
|------------------------|-----|
| 🛅 (GemPCUSB)           |     |
| 🚞 [GetStarted]         |     |
| 🗋 [Scbase]             |     |
| SemPCS erial Installer | dll |
| SemPCUSBInstaller      | dll |
| 🔊 GetStartedInstaller  | dll |
| WLicense               | txt |
| Mfc42                  | dll |
| SUpdatesInstaller      | dll |
| @readme_inst_GemPCTwin | txt |
| Resources              | dll |
| Setup                  | exe |

Na pytania instalatora odpowiadamy zgodnie z wytycznymi:

| <del>///</del> Gemplus Smart Card Read | ler Installer                                                                                    | × |
|----------------------------------------|--------------------------------------------------------------------------------------------------|---|
|                                        | Welcome!                                                                                         |   |
|                                        | This will install the Gemplus smart card reader to your<br>computer.<br>To continue, click Next. |   |
|                                        | The following reader(s) will be installed:                                                       |   |
|                                        | GemPCSerial<br>GemPCUSB                                                                          |   |
|                                        |                                                                                                  |   |
| 🖉 GEMPLUS                              |                                                                                                  |   |
|                                        | < Wstecz Dalej > Anuluj                                                                          |   |

Następnie po zapoznaniu się z Umową Licencyjną akceptujemy ją.

| 🕞 Gemplus Smart Card Reader Installer                                                                                                    | ×                                                                                                    |
|----------------------------------------------------------------------------------------------------|----------------------------------------------------------------------------------------------------|
| Software Licensing Agreement<br>Please read the following licensing agreement carefull                                                                                                    | y.                                                                                                    |
| End-User License Agreement for Gemplus Software                                                                                                    |                                                                                                    |
| IMPORTANT-READ CAREFULLY: This End-User Licens<br>Software ("EULA") is a legal and binding agreement betwee<br>affiliate of Gemplus International S.A. that distributes the S<br>("Gemplus"). "You" are a person or legal entity wishing to<br>in accordance with this EULA. This EULA governs your u<br>distributed or delivered hereunder. "Software" means all o<br>media, any printed materials and any accompanying "onlin<br>downloading, installing, copying, breaking any seal on, or<br>acknowledge that you have read this EULA and agree to<br>not agree to the terms and provisions of this EULA, do not | e Agreement for Gemplus<br>een you and the subsidiary or<br>oftware to you under this EULA<br>use the Software (defined below)<br>use of all of the Gemplus Software<br>computer software, associated<br>te'' or electronic information. By<br>otherwise using the Software, you<br>be bound by its terms. If you do<br>t download, install, copy, or |
| <ul> <li>I accept the terms in the agreement</li> </ul>                                                                                                    |                                                                                                    |
| O I do not accept the terms in the agreement                                                                                                    |                                                                                                    |
| < Wste                                                                                                    | ecz Dalej> Anuluj                                                                                                    |

Kolejnym krokiem jest wybór miejsca docelowej instalacji.

| 🖶 Gemplus Smart Card Reader Installer                                                           | ×                                                    |
|-------------------------------------------------------------------------------------------------|------------------------------------------------------|
| <b>Destination Folder</b><br>Click Next to install to this folder or, click Change to           | install to a different folder.                       |
| Install to:<br>D:\Program Files\ReaderTools                                                     | Change                                               |
| The setup program is about to replace anothe<br>Click Next to continue or Cancel to abort the i | er installation of the ReaderTools.<br>installation. |
|                                                                                                 |                                                      |
|                                                                                                 | stecz Dalej > Anuluj                                 |

- 4. Po zakończeniu instalacji wymagany jest restart komputera.
- 5. Po restartowaniu komputera należy podłączyć czytnik do komputera.

Czytnik powinien być widoczny w "Menadżerze urządzeń" (Panel sterowania->System->Sprzęt)

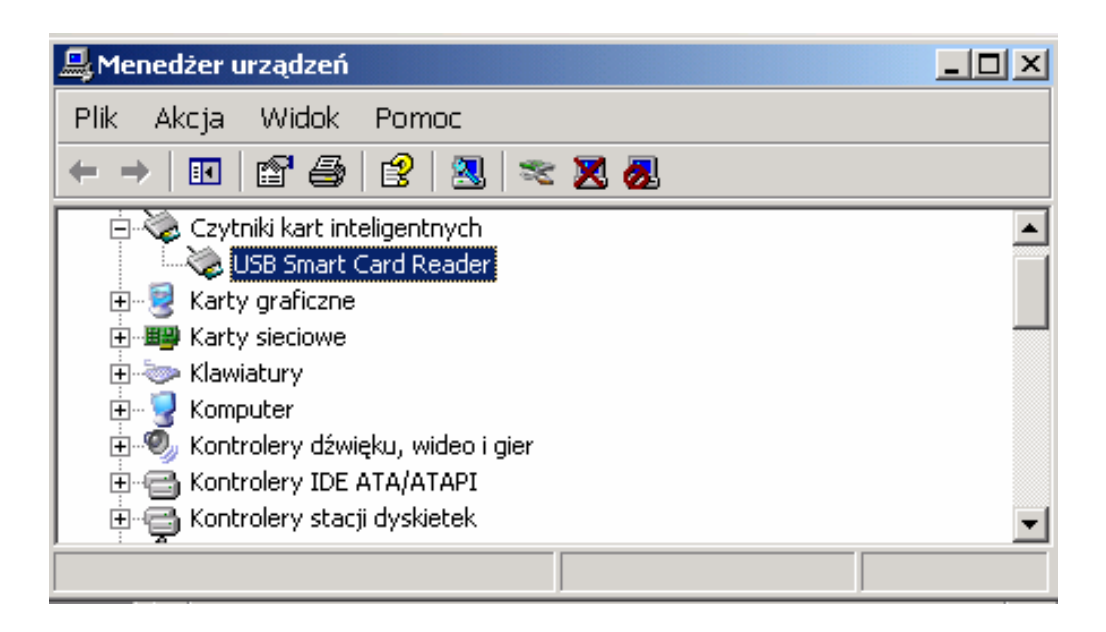

# 2. Instalacja oprogramowania kart procesorowych ComArch Smart Card.

Sterowniki do kart procesorowych są dostępne poprzez adres WWW w sekcji *Karty ComArch SmartCard*:

http://www.bph.pl/pl/klienci\_korporacyjni/bankowosc\_elektroniczna/businessnet/CHIP Poniżej przedstawiamy działania, jakie należy wykonać w celu poprawnej instalacji sterowników do kart procesorowych:

1. Rozpakowujemy pobrany plik ze sterownikami

2. Po rozpakowaniu, uruchamiamy plik ComarchSmartCard.exe

3. Na pytania instalatora odpowiadamy zgodnie z wytycznymi domyślnymi:

Należy zainstalować oprogramowanie do czytnika a następnie podłączyć czytnik do komputera

| 🗊 Instalator programu Coma | irch SmartCard                                                                                                    |
|----------------------------|----------------------------------------------------------------------------------------------------|
|                            | Bank BPH                                                                                                    |
| Toolbox                    | Witamy w kreatorze instalacji programu Comarch<br>SmartCard                                                                                                    |
| martCard                   | Kreator ten pomoże Ci zainstalować program Comarch SmartCard.<br>Zalecane jest zamknięcie wszystkich uruchomionych programów przed rozpoczęciem<br>instalacji. Pozwoli to na uaktualnienie niezbędnych plików systemowych bez konieczności<br>ponownego uruchamiania komputera.<br>Kliknij Dalej, aby kontynuować. |
| S                          |                                                                                                    |
| Bank BPH                   |                                                                                                    |
| Comarch S.A.               | Dalej > Anuluj                                                                                                    |

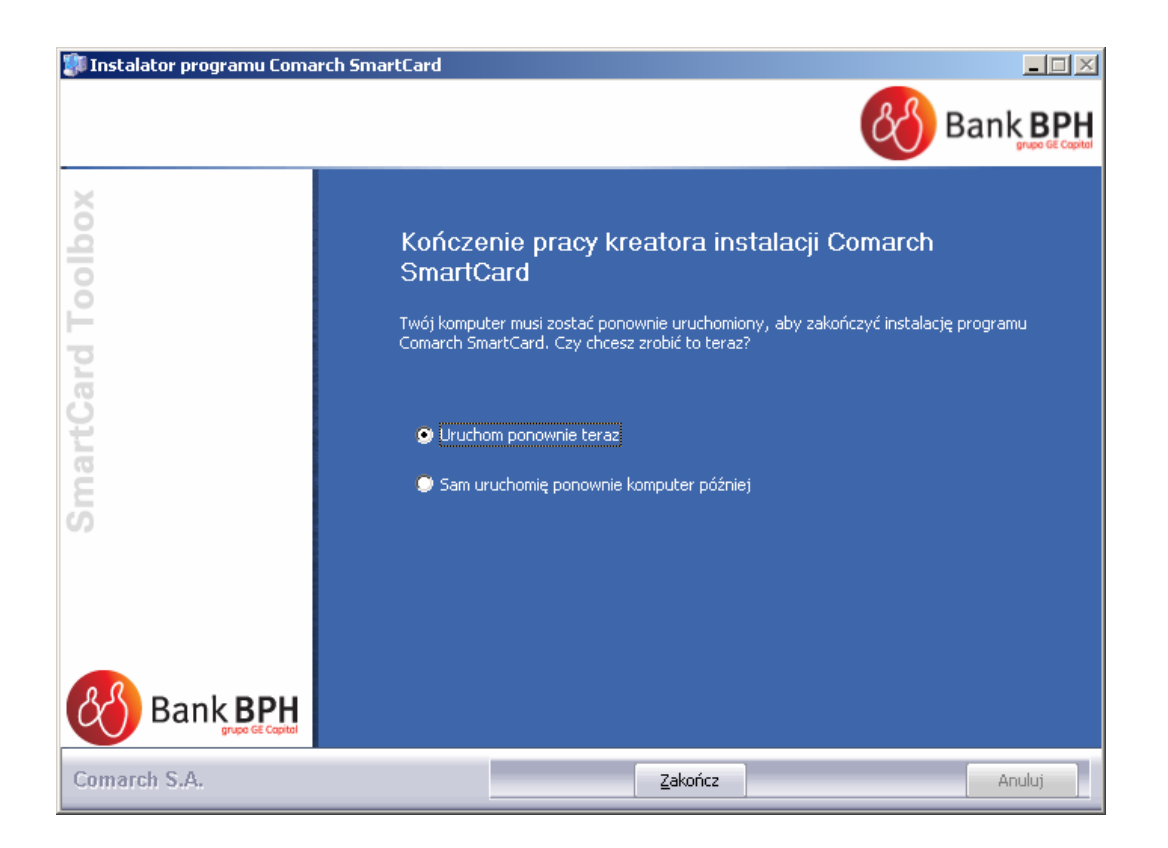

4. Po zakończeniu instalacji wymagany jest restart komputera.

5. Po restartowaniu komputera karta procesorowa powinna działać już poprawnie. 6. W menu Start-> Programy -> Comarch SmartCard powinien być widoczny program **SmartCard Toolbox** służący do zarządzania kartą.

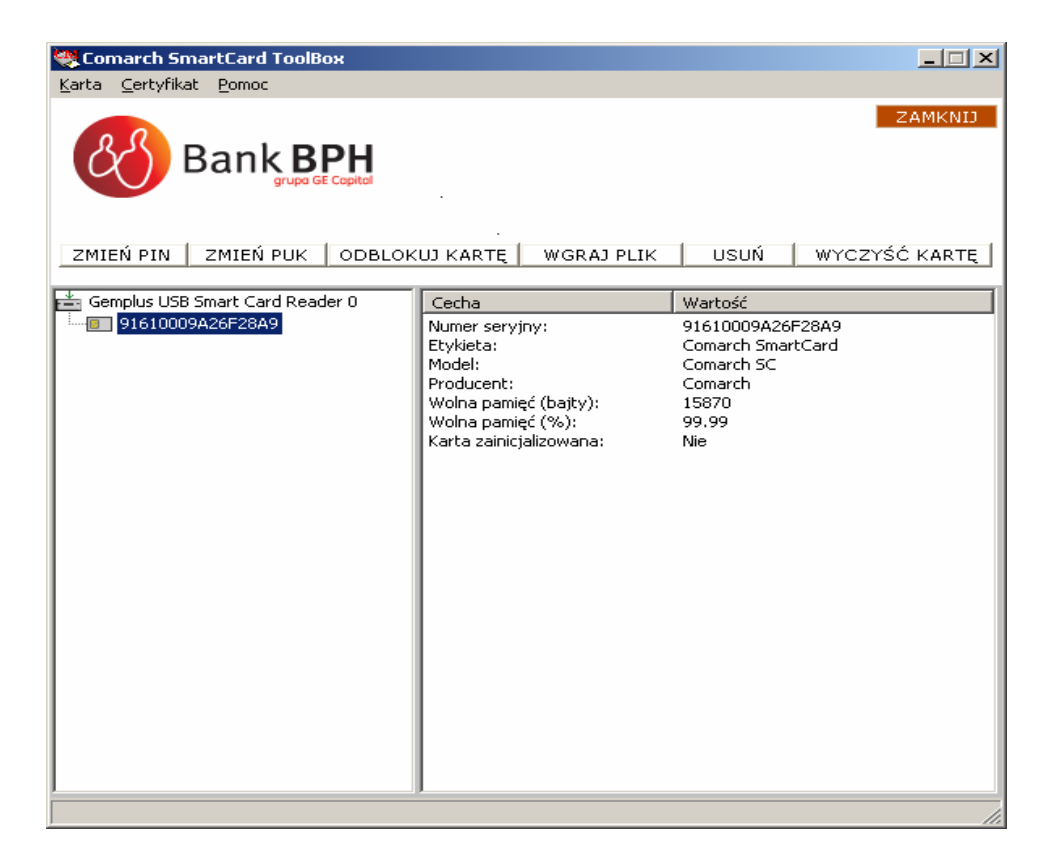

Przykładowy wygląd karty procesorowej zintegrowanej z czytnikiem

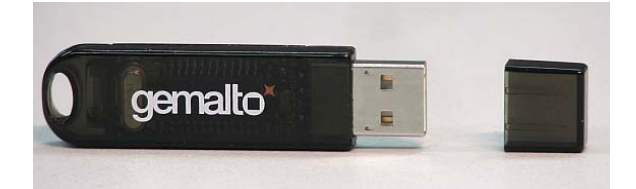

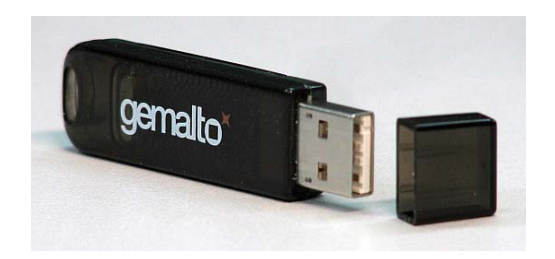

# 3. Przygotowanie podpisu elektronicznego na karcie procesorowej ComArch Smart Card.

#### Uwaga!

Aby karty procesorowe ComArch Smart Card było poprawnie obsługiwane w systemie BusinessNet musi być zainstalowana najnowsza wersja komponentu podpisującego.

Wersję zainstalowanego komponentu możemy sprawdzić w Internet Explorer -> Narzędzia -> Opcje internetowe -> Zakładka "Ogólne" -> Ustawienia -> Przeglądaj obiekty.

| 🚵 Downloaded Program Files                                                                                                    |                                                             |                              |                                                                  |                                                | _ 🗆 ×                                                   |
|----------------------------------------------------------------------------------------------------|-------------------------------------------------------------|------------------------------|------------------------------------------------------------------|------------------------------------------------|---------------------------------------------------------|
| Plik Edycja Widok Ulubione Narzędzia                                                                                                    | Pomo <u>c</u>                                               |                              |                                                                  |                                                |                                                         |
| 🛛 🔆 Wstecz 👻 🌍 👻 🏂 🔊 Wyszuka                                                                                                    | j 防 Foldery                                                 | B                            | 🗞 🗙 🖉                                                            | •                                              |                                                         |
| Adres C:\WINNT\Downloaded Program Files                                                                                                    |                                                             |                              |                                                                  |                                                | 💌 🄁 Przejdź                                             |
| Plik programu 🔺                                                                                                    | Stan                                                        | Całk                         | Data utworzenia                                                  | Octobrid                                       | Ulavaia                                                 |
| Thitprograma                                                                                                    | btan                                                        | CONVER                       | Data utworzenia                                                  | Ostauli u                                      | wersja                                                  |
| (8FFBE65D-2C9C-4669-84BD-5829DC0B603C)                                                                                                    | Nieznany                                                    | 1 KB                         | Brak                                                             | Brak                                           | 1.0.0.24                                                |
| (8FFBE65D-2C9C-4669-84BD-5829DC0B603C)                                                                                                    | Nieznany<br>Zainstalowany                                   | 1 KB<br>Brak                 | Brak<br>2005-06-03 02:52                                         | Brak<br>2008-12-09                             | 1.0.0.24<br>5,0,40,5                                    |
| <ul> <li>(8FFBE65D-2C9C-4669-84BD-5829DC0B603C)</li> <li>Java Runtime Environment 1.5.0</li> <li>Java Runtime Environment 1.5.0</li> </ul>                                 | Nieznany<br>Zainstalowany<br>Zainstalowany                  | 1 KB<br>Brak<br>Brak         | Brak<br>2005-06-03 02:52<br>2005-06-03 02:52                     | Brak<br>2008-12-09<br>2008-12-09               | 5,0,40,5<br>5,0,40,5                                    |
| <ul> <li>(#FFBE65D-2C9C-4669-848D-5829DC0B603C)</li> <li>Java Runtime Environment 1.5.0</li> <li>Java Runtime Environment 1.5.0</li> <li>Shockwave Flash Object</li> </ul> | Nieznany<br>Zainstalowany<br>Zainstalowany<br>Zainstalowany | 1 KB<br>Brak<br>Brak<br>5 KB | Brak<br>2005-06-03 02:52<br>2005-06-03 02:52<br>2007-11-20 15:04 | Brak<br>2008-12-09<br>2008-12-09<br>2008-12-10 | wersja<br>1.0.0.24<br>5,0,40,5<br>5,0,40,5<br>9,0,115,0 |

Na ekranie widać, że wersja zainstalowanego komponentu to 1.3.0.90. Do poprawnej obsługi kart Comarch SmardCard wymagana jest wersja 1.3.0.90.

### 3.1 Tworzenie kluczy podpisu elektronicznego na karcie procesorowej ComArch Smart Card w procesie logowania.

W celu wygenerowania kluczy podpisu elektronicznego na karcie procesorowej należy zalogować się do systemu BusinessNet.

Dla logowania z kartą generacja kluczy wymuszana jest automatycznie w procesie logowania do Systemu.

1. Proces logowania rozpoczynamy w sposób standardowy, podając identyfikator użytkownika i wybierając przycisk "Dalej".

| Logowanie                 |               |  |
|---------------------------|---------------|--|
| Wpisz swój Identyfikator: |               |  |
| Identy fikator:           | identyfikator |  |
|                           | Dalej         |  |
|                           |               |  |

2. Następnie, w zależności czy już korzystaliśmy z Systemu, podajemy hasło z pakietu startowego

| Logowanie                       |             |                                                                |
|---------------------------------|-------------|----------------------------------------------------------------|
| Wpisz otrzymane Hasło startowe: |             |                                                                |
| Hasło startowe:                 |             | kliknij ikonę obok<br>aby skorzystać z<br>klawiatury ekranowej |
|                                 | Zaloguj się |                                                                |

lub hasło maskowane i przycisk "Zaloguj się".

| Logowanie          |       |       |     |   |     |      |   |    |    |      |         |                                        |
|--------------------|-------|-------|-----|---|-----|------|---|----|----|------|---------|----------------------------------------|
| Wpisz hasło dostęp | u:    |       |     |   |     |      |   |    |    |      |         |                                        |
| ldentyfikator:     | ident | yfika | tor |   |     |      |   |    |    |      |         |                                        |
| Hasło:             | •     |       | Γ   |   |     | Г    |   |    |    |      |         | Kliknij ikonę obok<br>aby skorzystać z |
|                    | 1 2   | 3     | 4   | 5 | 6 7 | 8    | 9 | 10 | 11 | 12   | 13 14   | <br>klawiatury ekranowej               |
|                    |       |       |     |   | Wvc | 7166 | : |    |    | Zalo | nui sie |                                        |
|                    |       |       |     |   | wyc | 2930 |   |    |    | 2010 | gaj się |                                        |

3. Kolejny ekran informuje o braku aktywnego klucza na karcie procesorowej i potrzebie jego wygenerowania. Wybieramy przycisk **"Generuj klucz"** 

| Logowanie                                                                                                    |                                                                                             |
|----------------------------------------------------------------------------------------------------|---------------------------------------------------------------------------------------------|
| W chwili obecnej nie posiadasz na karcie ż<br>Aby zalogować się do systemu musisz ter<br>Po zalogowaniu proszę pamiętać o aktywo | adnego aktywnego klucza.<br>az wygenerować klucz na karcie.<br>waniu wygenerowanego klucza. |
|                                                                                                    | Generuj klucz                                                                               |

4. W oknie **Generacja klucza** podajemy nazwę klucza, pod jaką będzie widziany w Systemie (UWAGA: nie używamy polskich znaków w nazwie klucza).

Uwaga!

Do generacji klucza system BusinessNet wymaga zainstalowanego komponentu podpisującego. W celu uzyskania pomocy przy instalacji komponentu prosimy o kontakt z Zespołem HotLine.

| eneracja klucza<br>– Lokalizacja nowego kluca | 3                                          |
|-----------------------------------------------|--------------------------------------------|
| C Nośnik lokalny                              | 💿 Karta procesorowa 🔿 Repozytorium banku 🌱 |
| Podaj nazwę klucza:                           | karta procesorowa                          |
|                                               |                                            |
|                                               |                                            |
| Г                                             | Generui Anului                             |

5. Karta dostarczana jest w stanie pre-inicjalizowanym, co oznacza, że posiada ona odpowiednie funkcjonalności dla podpisu elektronicznego, ale nie jest jeszcze gotowa do użycia, ponieważ brakuje kodu PIN oraz PUK. Kartę należy aktywować poprzez ustawienie własnych kodów PIN i PUK. Można ją również reinicjalizować w przypadku jej całkowitego zablokowania (blokada PIN i PUK) powoduje to wyczyszczenie zawartości karty (usunięcie wszystkich kluczy podpisu) i wymóg nadania nowych kodów PIN i PUK. Jeżeli system wykryje, że karta jest niezainicjalizowana lub jest całkowicie zablokowana (zblokowany PIN i PUK) zostanie wyświetlone okno inicjalizacji karty. Należy w nim wprowadzić kod PIN: 4-16 znaków oraz kod PUK: 8-16 znaków.

| Inicjalizacja karty                                                                                                    | ×                |  |  |  |  |
|----------------------------------------------------------------------------------------------------|------------------|--|--|--|--|
| Kod PIN - osobisty numer identyfikacyjny. Uniemożliwia nieuprawnionym i<br>przypadkowym osobom korzystanie z Twojej karty procesorowej, a tym samym<br>wykonywania dyspozycji na Twoim rachunku wymagających podpisu<br>elektronicznego znajdującego się na karcie. Jest on całkowicie poufny i<br>powinien być znany tylko Tobie jako właścicielowi karty.                                                   |                  |  |  |  |  |
| Kod PUK - osobisty kod odblokowujący. Powinieneś go przechowywać w<br>bezpiecznym miejscu i chronić przed zgubieniem. Może być bowiem przydatny<br>w przypadku, gdy zapomnisz Twojego osobistego numeru identyfikacyjnego<br>PIN lub jeżeli trzy razy pod rząd zostanie wprowadzony błędny numer<br>identyfikacyjny PIN. W takich sytuacjach kod PUK pozwoli na odblokowanie<br>numeru identyfikacyjnego PIN. |                  |  |  |  |  |
| Należy pamiętać, że nie wolno przechowywać numeru identyfikacyjnego PIN<br>oraz kodu odblokowującego PUK razem z kartą procesorową. Może to<br>bowiem umożliwić osobom niepowołanym dostęp do Twojego rachunku w<br>sytuacji zaginięcia lub kradzieży karty.                                                                                                    |                  |  |  |  |  |
| PIN-                                                                                                    | PUK              |  |  |  |  |
| Podaj nowy PIN                                                                                                    | Podaj nowy PUK   |  |  |  |  |
| ****                                                                                                    | MXXXXXX          |  |  |  |  |
| Powtórz nowy PIN                                                                                                    | Powtórz nowy PUK |  |  |  |  |
| ХХХХ                                                                                                    | *****            |  |  |  |  |
| ОК                                                                                                    | Anuluj           |  |  |  |  |

6. Po zatwierdzeniu wprowadzonych danych system zapyta czy wydrukować kod PUK.

| врнврн          | ×   |  |  |  |
|-----------------|-----|--|--|--|
| Wydrukować PUK? |     |  |  |  |
|                 |     |  |  |  |
| Tak             | Nie |  |  |  |
|                 |     |  |  |  |

Uwaga!

Należy pamiętać, że nie wolno przechowywać numeru identyfikacyjnego PIN oraz kodu odblokowującego PUK razem z kartą procesorową. Może to bowiem umożliwić osobom niepowołanym dostęp do rachunku bankowego w sytuacji zaginięcia lub kradzieży karty.

7. Kolejny ekran służy do generacji klucza na karcie ComArch SmartCard. Podajemy wprowadzony uprzednio kod PIN do karty i wybieramy przycisk "**OK".** 

| Podaj PIN      |  |
|----------------|--|
| Podaj kod PIN. |  |
| I              |  |
| OK Anuluj      |  |

8. Po wybraniu przycisku **"OK"** rozpoczyna się tworzenie kluczy na karcie procesorowej.

| Podaj nazwę klucza: | ocesorowa | ] |
|---------------------|-----------|---|
|                     |           |   |
|                     |           |   |
|                     |           |   |

9. Po utworzeniu kluczy na karcie, klucz publiczny jest zapisywany w systemie bankowym i następuje logowanie do systemu BusinessNet.

Uwaga!

Należy pamiętać, że wygenerowany na karcie procesorowej klucz jest jeszcze nieaktywny. Należy pamiętać o aktywowaniu klucza poprzez poprawną autoryzację w Kanale Telefon kontakt z HotLine. 10. Po zalogowaniu w Systemie i przejściu do księgi Administracja -> Bezpieczeństwo -> Klucze widoczny jest wygenerowany wcześniej klucz w stanie "**Nieaktywny".** 

| DODAJ             |
|-------------------|
| ?                 |
|                   |
| <u>tus</u><br>zny |
| wny<br>TAK        |
|                   |

11. Po aktywowaniu klucza i ponownym zalogowaniu w systemie i przejściu do księgi Administracja -> Bezpieczeństwo -> Klucze widać wygenerowany poprzednio klucz w stanie **"Aktywny".** 

### 3.2 Tworzenie kluczy podpisu elektronicznego na karcie procesorowej ComArch Smart Card po zalogowaniu do Systemu.

Dla logowania z hasłem maskowanym generowanie klucza odbywa się po zalogowaniu do Systemu i samodzielnym wybraniu funkcji: "**Generuj nowy klucz"**, dostępnej w Administracja -> Bezpieczeństwo -> Klucze.

Tworzenie kluczy po zalogowaniu przebiega analogicznie do opisanego powyżej:

 Po wejściu w księgę Administracja -> Bezpieczeństwo -> Zarządzanie kartą procesorową wybieramy przycisk **"Inicjalizuj kartę",** w celu nadanie jej kodu PIN oraz kodu PUK

| <ul> <li>Zarządzanie kartą procesorową</li> </ul>                                                                                                    | (DODA)                                                                                                    |  |  |  |
|----------------------------------------------------------------------------------------------------|----------------------------------------------------------------------------------------------------|--|--|--|
| Dane z 27.10.2009, 9:43:19                                                                                                    | ?                                                                                                    |  |  |  |
| Inicjalizacja karty                                                                                                    |                                                                                                    |  |  |  |
| Karta dostarczana jest w stanie pre-inicjalizowanym, co oznacza że po<br>funkcjonalności dla podpisu elektronicznego ale nie jest jeszcze gotowa<br>PIN oraz PUK. Kartę należy aktywować poprzez ustawienie własnych ku<br>również reinicjalizować w przypadku jej całkowitego zablokowania (blo<br>wyczyszczenie zawartości karty (usunięcie wszystkich kluczy podpisu)<br>PIN i PUK. W celu aktywowania karty należy wybrać poniższy przycisk | siada ona odpowiednie<br>a do użycia ponieważ brakuje kodu<br>odów PIN i PUK. Kartę można<br>okada PIN i PUK) powoduje to<br>i wymóg nadania nowych kodów<br>"Inicjalizacja karty" |  |  |  |
|                                                                                                    | INICJALIZACJA KARTY                                                                                                    |  |  |  |
| Zmiana PIN<br>Personal Identification Number. Prywatny Numer Identyfikacyjny (co najmniej 4 cyfrowy) który<br>zabezpiecza klucze przechowywane na karcie przed niepowołanym użyciem. W celu zmiany numeru PIN<br>należy wybrać poniższy przycisk "Zmień PIN"                                                                                                    |                                                                                                    |  |  |  |
|                                                                                                    | ZMIANA PIN                                                                                                    |  |  |  |
| Zmiana PUK                                                                                                    |                                                                                                    |  |  |  |

Personal Unloking Key. 8-cyfrowy numer, który służy do odblokowania karty w przypadku zablokowania numeru PIN. W celu zmiany numeru PUK należy wybrać poniższy przycisk "Zmień PUK"

13

#### Uwaga!

Należy pamiętać, że nie wolno przechowywać numeru identyfikacyjnego PIN oraz kodu odblokowującego PUK razem z kartą procesorową. Może to, bowiem umożliwić osobom niepowołanym dostęp do rachunku bankowego w sytuacji zaginięcia lub kradzieży karty.

2. Następnie w księdze Administracja -> Bezpieczeństwo -> Klucze wybieramy przycisk "Generuj nowy klucz".

#### Uwaga!

Do generacji klucza system BusinessNet wymaga zainstalowanego komponentu podpisującego. W celu uzyskania pomocy przy instalacji komponentu prosimy o kontakt z Zespołem HotLine.

 W oknie Generacja klucza wprowadzamy nazwę klucza np. "klucz na karcie", wybieramy przycisk "Generuj" (UWAGA: nie używamy polskich znaków w nazwie klucza)

| neracja klucza<br>– Lokalizacja nowego kluc:<br>© Nośnik lokalny | a<br>ⓒ Karta procesorowa ⓒ Repozytorium banku |
|------------------------------------------------------------------|-----------------------------------------------|
| Podaj nazwę klucza:                                              | ktycz na karciel                              |
|                                                                  |                                               |
| Czas ważności klucza                                             | bezterminowo                                  |
| Liczba użyć klucza                                               | bez limitu                                    |
|                                                                  | Generuj Anuluj                                |

4. Następnie podajemy kod PIN i wybieramy przycisk "OK".

| Podaj PIN      |        |   |
|----------------|--------|---|
| Podaj kod PIN. |        |   |
|                |        |   |
|                | Apului | 1 |
|                | Anuluj | ] |

- 5. Możemy dodatkowo określić datę do kiedy generowany klucz będzie ważny tzn. do kiedy będzie można używać go do autoryzacji. W tym umieszczamy znaczek  $\sqrt{}$  obok pola **"Czas ważności klucza"** i wybieramy datę.
- 6. Możemy również określić ilość sesji ważności klucza. W tym umieszczamy znaczek N obok pola **"Liczba użyć klucza"** i wprowadzamy wartość liczbową w pole.
- 7. Po wybraniu przycisku **"Generuj"** rozpoczyna się tworzenie kluczy na karcie.

| C Nośnik lokalny     | Karta procesorowa C Repozytori | um benku 🖓 |
|----------------------|--------------------------------|------------|
| Podaj nazwę klucza:  | karta procesorowa              |            |
| Podaj PIN            | XION                           |            |
| Czas ważności klucza | bezterminowo                   |            |
| Liczba użvć klucza   | bez limitu                     |            |

**8.** Po utworzeniu kluczy na karcie, klucz publiczny jest zapisywany w systemie bankowym. Zaraz po wygenerowaniu klucz widoczny jest na liście w stanie **"Nieaktywny".** 

#### Uwaga!

Należy pamiętać, że wygenerowany na karcie procesorowej klucz jest jeszcze nieaktywny. Proszę pamiętać o aktywowaniu klucza poprzez poprawną autoryzację w Kanale Telefon kontakt z HotLine.

Po aktywowaniu klucza i ponownym zalogowaniu w systemie i przejściu do księgi Administracja -> Bezpieczeństwo -> Klucze widać wygenerowany poprzednio klucz w stanie "**Aktywny".** 

# 4. Certyfikaty kwalifikowane.

System BusinessNet pozwala Państwu na wykorzystywanie własnego bezpiecznego podpisu elektronicznego opatrzonego certyfikatem kwalifikowanym.

W systemach BusinessNet i Sez@m obsługiwane są wszystkie certyfikaty kwalifikowane polskich Zaufanych Urzędów Certyfikacji:

- SIGILLUM Polska Wytwórnia Papierów Wartościowych S.A.,
- CERTUM Powszechne Centrum Certyfikacji Unizeto Technologies SA,
- SZAFIR Krajowej Izby Rozliczeniowej,

### 4.1 Proces dodawania certyfikatu kwalifikowanego do systemu BusinessNet.

- 1. Zainstalować oprogramowanie dostarczone przez wystawcę certyfikatu według otrzymanej od niego instrukcji.
- 2. Postępując w/g instrukcji otrzymanej od wystawcy dodać certyfikat osobisty do magazynu certyfikatów systemu Windows.
- 3. Dodając certyfikat przyjazną nazwę wprowadzamy bez polskich znaków.
- Postępując w/g instrukcji otrzymanej od wystawcy należy dodać certyfikat wystawcy oraz certyfikat roota do magazynu certyfikatów Windows jako zaufane urzędy certyfikacji.
- 5. Poprawnie zainstalowany w systemie certyfikat widoczny jest w Internet Explorer w Narzędzia -> Opcje internetowe ->Zawartość -> Certyfikaty -> Osobisty.
- 6. W celu dodania certyfikatu do systemu BusinessNet należy zalogować się do Systemu i przejść do księgi Administracja -> Bezpieczeństwo -> Klucze.
- 7. W księdze klucze wybieramy przycisk "Dodaj certyfikat kwalifikowany".
- 8. Z listy certyfikatów wybieramy certyfikat, który chcemy dodać do Systemu i nadajemy mu własną nazwę. Przy nadawaniu nazwy **nie używamy polskich znaków!**
- 9. Jeżeli certyfikat jest poprawny i zawiera kompletne dane zostanie dodany do Systemu i będzie gotowy do aktywacji.

| ⊟ Klucze     | )                                     |                                          |                                     |                                                               | [DODA]                           |
|--------------|---------------------------------------|------------------------------------------|-------------------------------------|---------------------------------------------------------------|----------------------------------|
| Dane z 2     | 7.10.2009, 9:53:                      | 44                                       |                                     |                                                               | ?                                |
| DOD          | AJ CERTYFIKAT                         | KWALIFIKOWANY                            | GENERUJ NOWY KLUC                   | Z                                                             |                                  |
| Zarządza     | nie kluczami                          |                                          |                                     |                                                               |                                  |
| <u>Wybór</u> | <u>Nazwa klucza</u><br>Data generacji | <u>Odcisk klucza</u>                     | <u>Suma kontrolna</u>               | a <u>Typ klucza</u>                                           | <u>Status</u><br><u>Widoczny</u> |
|              | Certyfikat                            | 8C D5 55 F9 AC DB<br>A6 05 D3 FC 54 39 D | 7C 74 A1 2F 121415196<br>7 7A AD 55 | Certyfikat kwalifikowany<br>ważny do 29-01-2010 bez l<br>użyć | Aktywny<br>imitu TAK             |
| WS           | STECZ                                 |                                          |                                     | Wybierz                                                       | akcję 💽 Đ                        |

#### Uwaga!

Należy pamiętać, że zapisany na karcie procesorowej certyfikat jest jeszcze nieaktywny. Proszę pamiętać o aktywowaniu certyfikatu poprzez poprawną autoryzację w Kanale Telefon - kontakt z HotLine

# 5. Doradztwo i wsparcie techniczne.

W przypadku dodatkowych pytań związanych z instalacją czytników, kart procesorowych, certyfikatów kwalifikowanych oraz generowaniem podpisu elektronicznego w systemie BusinessNet prosimy o kontakt z:

HotLine BusinessNet: tel. 0 801 676 662 (koszt połączenia, jak za jedną jednostkę taryfikacyjną)

tel. +48 (22) 531 81 00 e-mail: hotline.businessnet@bph.pl www.bph.pl/businessnet